# PORTAL DE SERVICIOS A CLIENTES

**Guía Certificados Digitales** 

Versión 0.1

Red Eléctrica de España-Operador del Sistema

25 de mayo de 2021

#### Control de cambios

| Versión         | Descripción       |
|-----------------|-------------------|
| 0.1(25/05/2021) | Documento inicial |

# Índice

| 1 | OBJ | ETO                                                        |
|---|-----|------------------------------------------------------------|
| 2 | ALC | ANCE                                                       |
| 3 | CLI | ENTES Y USUARIOS                                           |
| , |     |                                                            |
| 4 | APL | ICACIONES OPERACIONALES DE REE                             |
|   | 4.1 | Servicios en el Portal de Servicios a Clientes de REE6     |
| 5 | ;Qu | é es un certificado digital?6                              |
| 6 | GES | TIÓN DE LOS CERTIFICADOS7                                  |
|   | 6.1 | Solicitar el alta de un nuevo certificado para un usuario7 |
|   |     | 6.1.1 El usuario no está dado de alta en el Portal7        |
|   |     | 6.1.2 El usuario ya está dado de alta en el Portal9        |
|   | 6.2 | Activar un certificado de OMIE para un usuario11           |
|   |     | 6.2.1 El usuario no está dado de alta en el Portal12       |
|   |     | 6.2.2 El usuario ya está dado de alta en el Portal14       |
|   | 6.3 | Solicitar la renovación de un certificado por caducidad16  |
|   |     | 6.3.1 El usuario no está dado de alta en el Portal16       |
|   |     | 6.3.2 El usuario ya está dado de alta en el Portal16       |
|   | 6.4 | Solicitar la renovación de un certificado por perdida17    |
|   |     | 6.4.1 El usuario no está dado de alta en el Portal17       |
|   |     | 6.4.2 El usuario ya está dado de alta en el Portal         |
|   | 6.5 | Modificar los permisos del certificado19                   |
|   |     | 6.5.1 El usuario no está dado de alta en el Portal19       |
|   |     | 6.5.2 El usuario ya está dado de alta en el Portal21       |
|   | 6.6 | Dar de baja un certificado23                               |
|   |     | 6.6.1 El usuario no está dado de alta en el Portal23       |
|   |     | 6.6.2 El usuario ya está dado de alta en el Portal24       |
|   |     |                                                            |

# 1 OBJETO

El objeto de este documento es servir de guía a los usuarios apoderados de un cliente, en el Portal de Servicios a Clientes, para gestionar los certificados digitales que dan acceso a las aplicaciones operacionales de REE que los necesitan.

# 2 ALCANCE

Explicar el concepto de certificado digital en las aplicaciones operacionales de REE y recoger el modo en el que un usuario apoderado de un cliente debe solicitar estos certificados digitales para los usuarios.

# **3 CLIENTES Y USUARIOS**

Desde este módulo se podrá gestionar un cliente que previamente ha sido dado de alta desde la parte pública del Portal de Servicios a Clientes.

Desde este módulo se puede:

- Gestionar el cliente:
  - Añadir un nuevo cliente.
  - Modificar los datos del cliente.
  - o Dar de baja al cliente
- Gestionar los servicios en los que se activa el cliente:
  - Habilitar / deshabilitar el cliente en los servicios a los que tiene acceso por su actividad.
  - o Gestionar los datos del cliente para cada uno de los servicios.
  - Gestionar las representaciones del cliente en cada uno de los servicios, tanto como representante como representado.
- Gestionar los usuarios del cliente:
  - Añadir nuevos usuarios.
  - o Habilitar / deshabilitar a un usuario en los servicios activos del cliente.
  - o Solicitar la renovación de certificados por perdida o caducidad para SIMEL y eSIOS.
  - Dar de baja usuarios del cliente.

Para poder realizar la gestión de un cliente, el usuario debe ser un **usuario apoderado** del cliente, el resto de usuarios del cliente podrán consultar la información existente en el Portal del cliente, pero no tendrán capacidad de modificarla.

Cuando desde la parte pública se crea un nuevo cliente, el usuario que realiza esa alta nueva, se convierte en el usuario apoderado del cliente. Posteriormente, y mediante este módulo, el usuario apoderado inicial puede ir creando nuevos usuarios, entre ellos, nuevos usuarios apoderados para el cliente.

Las acciones que el usuario apoderado realiza en este módulo, no son acciones directas sobre las entidades (cliente, usuario, servicio), sino que se gestionan mediante solicitudes enviadas a REE. De este modo, es necesaria la aprobación de REE para que las solicitudes tengan efecto; si por el contrario la solicitud es rechazada, los cambios solicitados no tienen efecto. Los usuarios pueden consultar la lista de solicitudes realizadas para un cliente.

# 4 APLICACIONES OPERACIONALES DE REE

Las aplicaciones operacionales de REE son aquellas en las que debes realizar las tareas relacionadas con el sistema eléctrico relacionadas con tu cliente.

Desde el Portal de Clientes a Servicios de REE puedes gestionar el acceso de tu cliente y sus usuarios, a dichas aplicaciones operacionales, pero no las sustituye en cuanto a los trámites relacionados con el sistema eléctrico que en ellas debes realizar.

Desde el Portal de Servicios a Clientes de REE, puedes gestionar los certificados digitales de las siguientes aplicaciones operacionales de REE:

- SIMEL
- ESIOS
- ESOLE

# 4.1 Servicios en el Portal de Servicios a Clientes de REE

En el Portal de Servicios a Clientes de REE se tiene el concepto de servicios y estos servicios están relacionados con las aplicaciones operacionales de REE. Además, en el servicio "Mercado eléctrico y despachos técnicos no peninsulares" se contempla una división por territorio.

De este modo se tiene la siguiente relación:

| Servicio                                                                            | Aplicación<br>Operación REE |
|-------------------------------------------------------------------------------------|-----------------------------|
| Medidas eléctricas                                                                  | SIMEL                       |
| Mercado eléctrico y despachos técnicos no peninsulares – Territorio Península       | ESIOS                       |
| Mercado eléctrico y despachos técnicos no peninsulares – Territorio Canarias        | ESOLE                       |
| Mercado eléctrico y despachos técnicos no peninsulares – Territorio Baleares        | ESOLE                       |
| Mercado eléctrico y despachos técnicos no peninsulares – Territorio Ceuta y Melilla | ESOLE                       |

Para que un usuario del cliente pueda gestionar al cliente en la aplicación operacional de REE, se debe cumplir:

- El cliente debe estar activado en el servicio/territorio.
- El usuario debe estar habilitado en el servicio/territorio y disponer del certificado digital correspondiente (un usuario sólo se puede habilitar en un servicio en el que el cliente ya esté activo).

Tanto la activación del cliente, como la habilitación del usuario en el servicio, deben ser llevadas a cabo por el usuario apoderado del cliente desde el Portal de Servicios a Clientes de REE.

# 5 ¿Qué es un certificado digital?

Un certificado digital es un programa que se instala en el ordenador del usuario y permite identificar a este usuario en las aplicaciones operacionales de REE.

Este certificado digital puede ser generado por REE o por OMIE, ambos tipos son válidos para las aplicaciones operacionales de REE.

Características de un certificado:

- Un certificado se asocia a una empresa y a un usuario. Si un usuario debe trabajar con más de una empresa, tendrá tantos certificados como empresas.
- Un usuario puede instalar su certificado en tantos ordenadores como quiera, bajo su responsabilidad.

- El usuario debe descargarse el certificado generado y activarlo. Hasta que no se active, el certificado no es válido. Para realizar estos pasos, el usuario recibirá correos con las instrucciones a seguir.
- El mismo certificado le sirve al usuario para trabajar con el cliente, en una o varias aplicaciones operacionales de REE. El usuario se habilitará en uno o varios servicios dentro de un cliente y en todos ellos utilizará el mismo certificado digital.
- Un certificado caduca, por lo que debes solicitar la renovación cada cierto tiempo.

# 6 GESTIÓN DE LOS CERTIFICADOS

Desde el Portal de Servicios a Clientes de REE, como usuario apoderado de un cliente, podrás realizar los siguientes trámites sobre los certificados de los usuarios del cliente.

#### 6.1 Solicitar el alta de un nuevo certificado para un usuario

En esta situación el usuario no dispone de un certificado digital para gestionar al cliente en las aplicaciones operacionales de REE y quiere solicitar uno.

Puede suceder que el usuario ya esté dado de alta en el Portal de Servicios a Clientes de REE o no.

#### 6.1.1 El usuario no está dado de alta en el Portal

En esta situación el usuario no está dado de alta en el Portal.

El usuario apoderado debe solicitar el alta del usuario en el cliente, indicando el o los servicios en los que se debe habilitar.

Pasos para crear al usuario en el cliente y habilitarle en los servicios:

1. En el módulo de Clientes y usuarios localizar el cliente en el que se quiere dar de alta al usuario.

| CLIENTES Y USUARIOS (Necesitas<br>Clientes Solicitudes |           |                 |              | ;Necesitas ayuda? 😯 |                       |
|--------------------------------------------------------|-----------|-----------------|--------------|---------------------|-----------------------|
| T FILTRAR                                              |           |                 |              | + CREAR CLIENT      | E / ASOCIAR APODERADO |
| Razón social                                           |           | NIF             | Actividad    |                     |                       |
| comercializadora 1                                     |           | D27123298       |              |                     | •                     |
| Mostrar más filtros +                                  |           |                 |              |                     | LIMPIAR BUSCAR        |
| Razón social                                           | Î CIF     | Actividad       | Tipo cliente | Provincia           | Pais                  |
| COMERCIALIZADORA 1                                     | D27123298 | Comercializador | Empresa      | Albacete            | ESPAÑA                |

 Seleccionar el cliente y comprobar en la pestaña Servicios que el cliente ya está activado en el servicio adecuado.

#### D27123298. COMERCIALIZADORA 1

| Activa <b>solamente</b> los servic           |                                                                                |                                  |  |  |  |  |
|----------------------------------------------|--------------------------------------------------------------------------------|----------------------------------|--|--|--|--|
| pestaña 'Usuarios' utilizando                | o el botón 'Gestionar permisos'                                                | acceder a las apricaciones en la |  |  |  |  |
| Servicio                                     |                                                                                |                                  |  |  |  |  |
| ✓ Medidas eléctricas                         |                                                                                | DESACTIVAR                       |  |  |  |  |
| Alta de un punto frontera                    | a, acepta un presupuesto de inspección y verificación o gestiona tus medidas.  |                                  |  |  |  |  |
| <ul> <li>Mercado eléctrico y desp</li> </ul> | pachos técnicos no peninsulares                                                | DESACTIVAR                       |  |  |  |  |
| Gestiona los datos estruc                    | cturales y los procesos relacionados con el mercado eléctrico o los despachos. |                                  |  |  |  |  |
| ✓ Península                                  | ✓ Código EIC-X: 18X00000000JVBP(ES-SERVICIOMYD)                                |                                  |  |  |  |  |
| ✓ Baleares                                   | ✓ Código Participante mercado: COMER - COMERCIAI (COMERCIALIZADORA 1)          |                                  |  |  |  |  |
| ✔ Canarias                                   | ✓ Canarias ✓ Fecha de vigencia: 21/01/2021 -                                   |                                  |  |  |  |  |
| 🗸 Ceuta y Melilla                            |                                                                                |                                  |  |  |  |  |
| ✓ Oficina EIC                                |                                                                                |                                  |  |  |  |  |
| Gestiona los códigos X de                    | e tus clientes.                                                                |                                  |  |  |  |  |

3. En la pestaña Usuarios, pinchar en el botón AÑADIR USUARIO. D27123298. COMERCIALIZADORA 1

| Datos generales Servicios Usuarios                                                                                                    |           |                    |          |           |
|----------------------------------------------------------------------------------------------------|-----------|--------------------|----------|-----------|
| Da permiso solamente a aquellos usuarlos que requieren acceder a OTRAS aplicaciones seleccionando el usuarlo y utilizando el botón 'Gestionar<br>permisos' |           |                    |          |           |
| Nombre y apellidos                                                                                                    | NIF       | Correo electrónico | Teléfono | Apoderado |
| Carol Wilson apellido 1 segundo                                                                                                    | 01234521X | pepe12@gmail.com   | 12345678 | SI        |

4. Introducir el NIF del usuario y pinchar en el botón SIGUIENTE, SOLICITUD ALTA USUARIO

| introduce los datos requeridos a continuación para realizar el alta del usuario |          |  |
|---------------------------------------------------------------------------------|----------|--|
| NIF usuario *                                                                   |          |  |
| 50235020F                                                                       |          |  |
|                                                                                 |          |  |
| CANCELAR                                                                        | SIGUIENT |  |

5. Rellenar los datos del usuario y marcar los servicios en los que se le quiere habilitar dentro del cliente,

|                                                                                                    | queridos a continuación para realiza                                                                                                    | r el alta del usuario                                                       |                                                                     |                                                     |  |
|----------------------------------------------------------------------------------------------------|----------------------------------------------------------------------------------------------------|-----------------------------------------------------------------------------|---------------------------------------------------------------------|-----------------------------------------------------|--|
| NIF usuario *                                                                                                    |                                                                                                    |                                                                             |                                                                     |                                                     |  |
| 50235020F                                                                                                    |                                                                                                    |                                                                             |                                                                     |                                                     |  |
| Datos del usua                                                                                                    | ario                                                                                                    |                                                                             |                                                                     |                                                     |  |
| Introduce los datos del                                                                                                    | lusuario.                                                                                                    |                                                                             |                                                                     |                                                     |  |
| Nombre *                                                                                                    |                                                                                                    | Primer apellido *                                                           | Seg                                                                 | undo apellido                                       |  |
| País *                                                                                                    | Provincia                                                                                                    | Población                                                                   | Dirección postal                                                    | Código postal                                       |  |
| ESPAÑA                                                                                                    | ▼ Select a Value                                                                                                    | Select a Value 👻                                                            |                                                                     |                                                     |  |
| Teléfono *                                                                                                    | Email *                                                                                                    |                                                                             | Confirmar Email *                                                   |                                                     |  |
| Usuario apoder<br>El usuario podrá                                                                                                    | ado<br>a realizar cualquier tipo de gestión s                                                                                                    | sobre el cliente (alta, baja, modific<br>ante (altas, bajas y modificacione | cación de datos, activar y desactivari<br>s de datos o de nerminos) | o en los servicios que ofrece REE, representaciones |  |
| con otros cientes, etc/y sobre los usuanos del ciente taitas, bajas y modificaciones de datos o de permisos). Officina ELC El usuario podrá hacer las gestiones de códigos ELC-X en el Portal, pero para la gestión del resto de códigos ELC deberá dirigirse a la aplicación de Oficina ELC (https://oficinaeic.esios.ree.es/) |                                                                                                    |                                                                             |                                                                     |                                                     |  |
| (https://oficinae                                                                                                    | Hercado y Despachos en Península     El usuario obtendrá acceso a otra aplicación, web eSIOS, desde donde podrá gestionar el resto de datos estructurales o gestionar los procesos relacionados específicamente     con el mercado eléctrico o los despachos. Importante: a jermiso que le ealgnas (modificación o solamente consulta) determinará al modo en el que pueda operar en la     aplicación. Te en cuenta, que supone la generación. descarga y activación de un certificado (las instrucciones se informarán por corros electrónico; reseal o Attep://www.gdet.esio.cs.reseal o Attep://www.gdet.esio.cs.reseal o Attep://www.gdet.esio.cs.reseal |                                                                             |                                                                     |                                                     |  |

| ID Certificado Digital (si dispone certificado de acceso a las<br>aplicaciones: SIMEL, eSIOS y/o eSOLE) | 1 |
|----------------------------------------------------------------------------------------------------|---|
| Observaciones                                                                                           |   |

- 6. En este caso, no se rellenará el campo "ID Certificado digital" porque el usuario no dispone de un certificado digital.
- 7. Pinchar en el botón SIGUIENTE para comprobar los datos de la solicitud que se va a realizar a REE. **Solicitud alta usuario**

| Revisa los datos de la solicitud antes de enviar |                                        |                                                                       |                     |  |
|--------------------------------------------------|----------------------------------------|-----------------------------------------------------------------------|---------------------|--|
| Datos de client                                  | е                                      |                                                                       |                     |  |
| Razón social                                     | COMERCIALIZADORA 1                     | Pais                                                                  | ESPAÑA              |  |
| NIF                                              | D27123298                              | Provincia                                                             | Albacete            |  |
| VAT                                              | ESD27123298                            | Población                                                             | Abengibre           |  |
| Tipo de cliente                                  | Empresa                                | Dirección postal                                                      | DIRECCIÓN 1         |  |
| Participante de<br>mercado                       | COMER-COMERCIA1<br>COMERCIALIZADORA 1  | Código postal                                                         | 02123               |  |
| Actividad                                        | Comercializador                        |                                                                       |                     |  |
| Datos del usua                                   | rio                                    |                                                                       |                     |  |
| NIF                                              | 50235020F                              | Pais                                                                  | ESLOVENIA           |  |
| Nombre y Apellidos                               | 111 111                                | Población                                                             | 11                  |  |
| email                                            | 12@klkj.es                             | Dirección postal                                                      | 11                  |  |
| Teléfono                                         | 2222222                                | Código postal                                                         |                     |  |
| Permisos                                         |                                        |                                                                       |                     |  |
| ✓ Servicio del Me                                | ercado y Despachos en Península        |                                                                       |                     |  |
| ✓ H                                              | labilitado para la aplicación eSIOS    |                                                                       |                     |  |
| ✓ S                                              | colo consulta                          |                                                                       |                     |  |
| Observacio                                       | ones                                   |                                                                       |                     |  |
| 🛕 La creación                                    | del usuario requiere la integración co | n el sistema de autenticación corporativo de REE (Ldap). Esto puede t | ardar unos minutos. |  |
|                                                  |                                        |                                                                       |                     |  |
| CANCELAR                                         |                                        |                                                                       | ANTERIOR            |  |

8. Enviar la solicitud con el botón ENVIAR. Esto provoca que se genere y se envíe una solicitud a REE durante la cual se generará el certificado digital del usuario para este cliente, y se enviará a la dirección de correo del usuario un e-mail con los pasos que debe seguir para la descarga y activación del certificado.

#### 6.1.2 El usuario ya está dado de alta en el Portal

En esta situación el usuario ya está dado de alta en el Portal y asociado al cliente, pero no está habilitado en el servicio adecuado según la aplicación operacional que desea utilizar.

El usuario apoderado debe habilitar al usuario en el servicio correspondiente.

Pasos para habilitar al usuario en el servicio.

1. En el módulo de Clientes y usuarios localizar el cliente en el que se quiere habilitar al usuario.

| CLIENTES Y USUARIOS<br>Clientes Solicitudes |           |                 |              |                | ¿Necesitas ayuda? 😧   |
|---------------------------------------------|-----------|-----------------|--------------|----------------|-----------------------|
| T FILTRAR                                   |           |                 |              | + CREAR CLIENT | E / ASOCIAR APODERADO |
| Razón social                                |           | NIF             | Actividad    |                |                       |
| comercializadora 1                          |           | D27123298       |              |                | -                     |
| Mostrar más filtros +                       |           |                 |              |                | LIMPIAR BUSCAR        |
| Razón social                                | Î CIF     | Actividad       | Tipo cliente | Provincia      | Pais                  |
| COMERCIALIZADORA 1                          | D27123298 | Comercializador | Empresa      | Albacete       | ESPAÑA                |

2. Seleccionar el cliente y comprobar en la pestaña Servicios que el cliente ya está activado en el servicio adecuado.

| D27123298. COMERCIALIZADORA 1                                           |                                                                                                    |  |  |  |  |
|-------------------------------------------------------------------------|----------------------------------------------------------------------------------------------------|--|--|--|--|
| Datos generales Serv                                                    | cios Usuarios                                                                                                    |  |  |  |  |
| Activa <b>solamente</b> los servicio<br>pestaña 'Usuarios' utilizando ( | s en los que participas (lee atentamente sus implicaciones) y da permiso <b>solamente</b> a aquellos usuarios que requieren acceder a las aplicaciones en la<br>I botón 'Gestionar permisos' |  |  |  |  |
| Servicio                                                                |                                                                                                    |  |  |  |  |
| <ul> <li>Medidas eléctricas</li> </ul>                                  | DESACTIVAR                                                                                                    |  |  |  |  |
| Alta de un punto frontera, a                                            | cepta un presupuesto de inspección y verificación o gestiona tus medidas.                                                                                                    |  |  |  |  |
| <ul> <li>Mercado eléctrico y despa</li> </ul>                           | chos técnicos no penínsulares DESACTIVAR                                                                                                    |  |  |  |  |
| Gestiona los datos estruct                                              | rales y los procesos relacionados con el mercado eléctrico o los despachos.                                                                                                    |  |  |  |  |
| ✓ Península                                                             | ✓ Código EIC-X: 18X00000000JVBP(ES-SERVICI0MYD)                                                                                                    |  |  |  |  |
| ✓ Baleares                                                              | ✓ Código Participante mercado: COMER - COMERCIA1 (COMERCIALIZADORA 1)                                                                                                    |  |  |  |  |
| 🗸 Canarias                                                              | ✓ Fecha de vigencia: 21/01/2021 -                                                                                                    |  |  |  |  |
| 🗸 Ceuta y Melilla                                                       |                                                                                                    |  |  |  |  |
| ✓ Oficina EIC                                                           |                                                                                                    |  |  |  |  |
| Gestiona los códigos X de f                                             | us clientes.                                                                                                    |  |  |  |  |

3. En la pestaña Usuarios, seleccionar el usuario y comprobar si ya está, o no, habilitado en el servicio. D27123298. COMERCIALIZADORA 1

| Datos generales                          | Servicios               | Usuarios               |                                               |                              |                                    |                 |             |
|------------------------------------------|-------------------------|------------------------|-----------------------------------------------|------------------------------|------------------------------------|-----------------|-------------|
| 69301947A - Luis Pe                      | erez Del Rio            |                        |                                               |                              |                                    |                 | ×           |
|                                          |                         |                        |                                               |                              | GESTIONAR PERMISOS                 | MODIFICAR DATOS | DAR DE BAJA |
| Datos de us                              | uario                   |                        |                                               |                              |                                    |                 |             |
| Nombre y apellidos<br>Luis Perez Del Rio | <b>NIF</b><br>69301947A | <b>Apoderado</b><br>Si | Correo electrónico<br>pasosusu8@gmail.<br>com | <b>Teléfono</b><br>611111111 | Dirección postal<br>Calle 1000 123 |                 |             |
| Documenta                                | ción clie               | nte-usuario            |                                               |                              |                                    |                 |             |
| Poder notarial                           | (constitución           | de la empresa)         |                                               |                              |                                    |                 |             |
| Documenta                                | ción usu                | ario                   |                                               |                              |                                    |                 |             |
| 🗋 nuevo DNI                              |                         |                        |                                               |                              |                                    |                 |             |
| Permisos                                 |                         |                        |                                               |                              |                                    |                 |             |
| ✔ Usuario Apodera                        | do                      |                        |                                               |                              |                                    |                 |             |

4. Si no está habilitado, pinchar en el botón GESTIONAR PERMISOS y marcar los check adecuados según el servicio/territorio en el que se quiere habilitar al usuario. En el servicio de Mercado eléctrico y despachos técnicos no peninsulares, para los territorios de Península y Baleares, se debe indicar si el usuario tendrá permiso de consulta o de consulta y envío en la aplicación operacional de REE.

#### SOLICITUD DE MODIFICACIÓN DE PERMISOS DE USUARIO

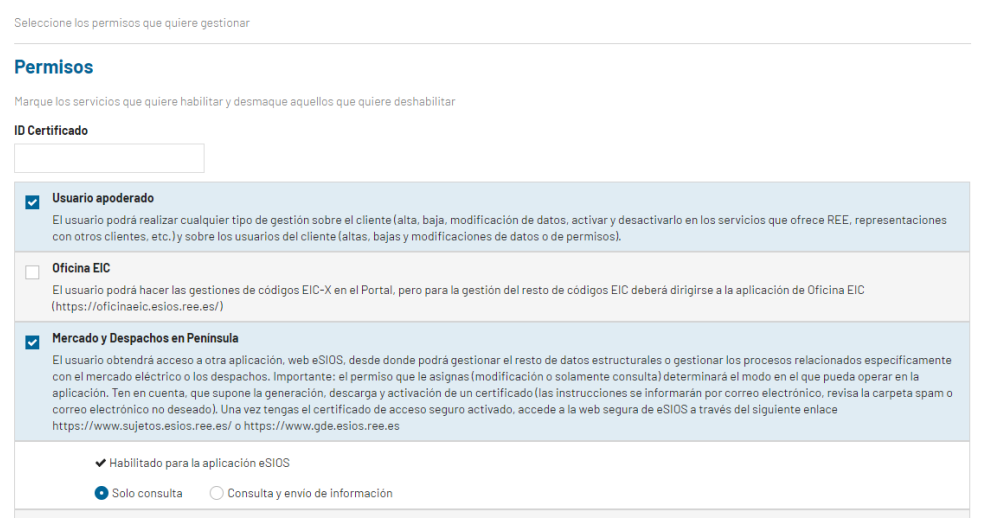

- En este caso, no se rellenará el campo "Código de certificado" porque el usuario no dispone de un certificado digital.
- 6. Pinchar en el botón SIGUIENTE para comprobar los datos de la solicitud que se va a realizar a REE. SOLICITUD DE MODIFICACIÓN DE PERMISOS DE USUARIO

| atos de client                                          | e                                                             |                  |                |
|---------------------------------------------------------|---------------------------------------------------------------|------------------|----------------|
| Razón social                                            | COMERCIALIZADORA 1                                            | País             | ESPAÑA         |
| NIF                                                     | D27123298                                                     | Provincia        | Albacete       |
| VAT                                                     | ESD27123298                                                   | Población        | Abengibre      |
| Tipo de cliente                                         | Empresa                                                       | Dirección postal | DIRECCIÓN 1    |
| Participante de<br>mercado                              | COMER-COMERCIA1<br>COMERCIALIZADORA 1                         | Código postal    | 02123          |
| Actividad                                               | Comercializador                                               |                  |                |
| Datos del usua                                          | rio                                                           |                  |                |
| NIF                                                     | 69301947A                                                     | País             | ESPAÑA         |
| Nombre y Apellidos                                      | Luis Perez Del Rio                                            | Provincia        | Madrid         |
| email                                                   | pasosusu8@gmail.com                                           | Población        | Madrid         |
| Teléfono                                                | 61111111                                                      | Dirección postal | Calle 1000 123 |
|                                                         |                                                               | Código postal    | 28013          |
|                                                         |                                                               |                  |                |
| Permisos añad                                           | idos                                                          |                  |                |
| Permisos añad<br>Servicio del Mercado y I               | Idos<br>Jespachos en Península                                |                  |                |
| Permisos añad<br>Servicio del Mercado y I<br>& Habilita | Idos<br>Despachos en Península<br>Jo para la aplicación eSIOS |                  |                |

 Enviar la solicitud con el botón ENVIAR SOLICITUD. Esto provoca que se genere y se envíe una solicitud a REE durante la cual se generará el certificado digital del usuario para este cliente, y se enviará a la dirección de correo del usuario un e-mail con los pasos que debe seguir para la descarga y activación del certificado.

## 6.2 Activar un certificado de OMIE para un usuario

En esta situación el usuario dispone de un certificado digital generado por OMIE y lo quiere utilizar para gestionar al cliente en las aplicaciones operacionales de REE.

Nota: Este caso también se produce cuando un usuario dispone del certificado digital generado por REE pero el usuario todavía no está dado de alta en el Portal de Servicios a Clientes de REE, o si lo está, no está habilitado en el servicio correspondiente y por lo tanto no tiene definido el código de certificado en el Portal. Este será el caso típico de todos los usuarios existentes en las diferentes aplicaciones operacionales de REE antes de la puesta en servicio del Portal de Servicios a Clientes de REE.

Puede suceder que el usuario ya esté dado de alta en el Portal de Servicios a Clientes de REE o no.

#### 6.2.1 El usuario no está dado de alta en el Portal

En esta situación el usuario no está dado de alta en el Portal.

El usuario apoderado debe solicitar el alta del usuario en el cliente, indicando el o los servicios en los que se debe habilitar.

Pasos para crear al usuario en el cliente y habilitarle en los servicios:

1. En el módulo de Clientes y usuarios localizar el cliente en el que se quiere dar de alta al usuario.

| CLIENTES Y US         | SUARIOS   |                 |              |                 | ;Necesitas ayuda? 😮   |
|-----------------------|-----------|-----------------|--------------|-----------------|-----------------------|
| Clientes Solicitudes  |           |                 |              |                 |                       |
| <b>T</b> FILTRAR      |           |                 |              | + CREAR CLIENTI | E / ASOCIAR APODERADO |
| Razón social          |           | NIF             | Actividad    |                 |                       |
| comercializadora 1    |           | D27123298       |              |                 | -                     |
| Mostrar más filtros + |           |                 |              |                 | LIMPIAR BUSCAR        |
| Razón social          | 1 CIF     | Actividad       | Tipo cliente | Provincia       | Pais                  |
| COMERCIALIZADORA 1    | D27123298 | Comercializador | Empresa      | Albacete        | ESPAÑA                |

 Seleccionar el cliente y comprobar en la pestaña Servicios que el cliente ya está activado en el servicio adecuado.

| ctiva <b>solamente</b> los servicio<br>estaña 'Usuarios' utilizando | ss en los que participas (lee atentamente sus implicaciones) y da permiso <b>solamente</b> a aquellos usuarios que requier<br>el botón Gestionar permisos' | ren acceder a las aplicaciones en la |
|---------------------------------------------------------------------|----------------------------------------------------------------------------------------------------|--------------------------------------|
| ervicio                                                             |                                                                                                    |                                      |
| <ul> <li>Medidas eléctricas</li> </ul>                              |                                                                                                    | DESACTIVAR                           |
| Alta de un punto frontera,                                          | acepta un presupuesto de inspección y verificación o gestiona tus medidas.                                                                                 |                                      |
| <ul> <li>Mercado eléctrico y despa</li> </ul>                       | achos técnicos no penínsulares                                                                                                    | DESACTIVAR                           |
| Gestiona los datos estruct                                          | urales y los procesos relacionados con el mercado eléctrico o los despachos.                                                                               |                                      |
| ✓ Península                                                         | ✓ Código EIC-X: 18X0000000JVBP(ES-SERVICIOMYD)                                                                                                    |                                      |
| ✓ Baleares                                                          | ✓ Código Participante mercado: COMER - COMERCIAI (COMERCIALIZADORA 1)                                                                                      |                                      |
| Conorion                                                            | ✔ Fecha de vigencia: 21/01/2021-                                                                                                    |                                      |
| ♥ Galialias                                                         |                                                                                                    |                                      |

3. En la pestaña Usuarios, pinchar en el botón AÑADIR USUARIO. D27123298. COMERCIALIZADORA 1

D27123298. COMERCIALIZADORA 1

| Datos generales Servicios Usuarios                                                                                                    |           |                    |          |           |
|----------------------------------------------------------------------------------------------------|-----------|--------------------|----------|-----------|
| Da permiso solamente a aquellos usuarios que requieren acceder a OTRAS aplicaciones seleccionando el usuario y utilizando el botón 'Gestionar permisos' |           |                    |          |           |
| Nombre y apellidos                                                                                                    | NIF       | Correo electrónico | Teléfono | Apoderado |
| Carol Wilson apellido 1 segundo                                                                                                    | 01234521X | pepe12@gmail.com   | 12345678 | SI        |

4. Introducir el NIF del usuario y pinchar en el botón SIGUIENTE,

#### SOLICITUD ALTA USUARIO

| Introduce los datos requeridos a continuación para realizar | el alta del usuario |
|-------------------------------------------------------------|---------------------|
| NIF usuario *                                               |                     |
| 50235020F                                                   |                     |
| CANCELAR                                                    | SIGUIENTE           |

5. Rellenar los datos del usuario y marcar los servicios en los que se le quiere habilitar dentro del cliente,

| NIF usuario *                                                                                                    |                                                                                                    |                                                                                                    |                                                                                                    |                                                                                                    |                                                                                                    |
|----------------------------------------------------------------------------------------------------|----------------------------------------------------------------------------------------------------|----------------------------------------------------------------------------------------------------|----------------------------------------------------------------------------------------------------|----------------------------------------------------------------------------------------------------|----------------------------------------------------------------------------------------------------|
| 50235020F                                                                                                    |                                                                                                    |                                                                                                    |                                                                                                    |                                                                                                    |                                                                                                    |
| Datos del usuario                                                                                                    |                                                                                                    |                                                                                                    |                                                                                                    |                                                                                                    |                                                                                                    |
| Introduce los datos del usuario                                                                                                    | ).                                                                                                    |                                                                                                    |                                                                                                    |                                                                                                    |                                                                                                    |
| Nombre *                                                                                                    |                                                                                                    | Primer apellido *                                                                                                    |                                                                                                    | Segundo apellido                                                                                                    |                                                                                                    |
| D-1- #                                                                                                    | Provincia                                                                                                    | Deblesión                                                                                                    | Discosión a sola                                                                                                    |                                                                                                    | O ( dire a set al                                                                                                    |
| FSPAÑA V                                                                                                    | Select a Value                                                                                                    | Select a Value                                                                                                    | Dirección postal                                                                                                    |                                                                                                    | Codigo postal                                                                                                    |
| Taláfana 8                                                                                                    | Email 8                                                                                                    |                                                                                                    | Confirmer Emeil *                                                                                                    |                                                                                                    |                                                                                                    |
|                                                                                                    | Lindi                                                                                                    |                                                                                                    | Communication                                                                                                    |                                                                                                    |                                                                                                    |
| elección de permi Usuario apoderado El usuario podrá realiza con otros clientes, etc.)                                                                                                    | sos<br>r cualquier tipo de gestión                                                                                                    | sobre el cliente (alta, baja, n                                                                                                    | modificación de datos, activar y de                                                                                                    | sactivarlo en los servicio:                                                                                                    | s que ofrece REE, representacion                                                                                                    |
| Celección de permi Usuario apoderado El usuario podrá realiza con otros cilientes, etc.) Oficina EIC El usuario podrá hacer I (https://oficinaeic.esio)                                                                                                    | r cualquier tipo de gestión<br>y sobre los usuarios del cli<br>as gestiones de códigos El<br>s.ree.es/)                                                                                                    | sobre el cliente (alta, baja, n<br>iente (altas, bajas y modifica<br>IC-X en el Portal, pero para la                                                                                                    | nodificación de datos, activar y de<br>aciones de datos o de permisos).<br>a gestión del resto de códigos EIC                                                                                                    | sactivarlo en los servicio:<br>deberà dirigirse a la aplic                                                                                                    | s que ofrece REE, representacione<br>ación de Oficina EIC                                                                                                    |
| Selección de permi     Usuario apoderado     El usuario podri realiza     con otros clientes, etc.]     Oficina EIC     El usuario podri hacer I     (https://oficinaeic.esio:     Mercado y Despachos e     El usuario obtendrá acc     con el mercado eléctric     aplicación. Ten en cuen     correo electrónico no d     https://www.sujetos.esi                       | sos<br>rualquier tipo de gestión<br>ly sobre los usuarios del cil<br>as gestiones de códigos El<br>s.ree.es/)<br>an Peninsula<br>eso a otra aplicación, web<br>o los despachosí. Import<br>ta, que supone la generaci<br>eseado). Una vez tengas el<br>lios.ree.es/ o https://www.                                                                                                    | sobre el cilente (alta. baja,<br>lente (altas. bajas y modifica<br>IC-X en el Portal, pero para la<br>eSIOS, desde donde podrá o<br>ante: el permiso que le asign<br>ón, descarga y activación de<br>certificado de acceso segu<br>que esios.ree.es         | modificación de datos, activar y de<br>aciones de datos o de permisos).<br>a gestión del resto de códigos EIC<br>gestiónar el resto de datos estruct<br>nas (modificación o solamente con<br>e un certificado (las instrucciones<br>ro activado, accede a la web segur | sactivario en los servicio:<br>deberá dirigirse a la aplic<br>urales o gestionar los pro<br>sultal determinará el moo<br>se informarán por correo<br>a de eSiOS a través del si | s que ofrece REE, representacione<br>ación de Oficina EIC<br>cesos relacionados específicamen<br>do en el que pueda operar en la<br>electrónico, revisa la carpeta span<br>guiente enlace |
| Lección de permi     Usuario apoderado     El usuario podrá realiza     con otros clientes, etc.]     Oficina EIC     El usuario podrá hacer 1     (https://oficinaeic.esio     Mercado y Despachos e     El usuario obtendrá acc     con el mercado eléctrió     aplicación. Ten en cuen     correo electrónico no d     https://www.sujetos.es     Mercado y Despachos e | sos<br>rcualquier tipo de gestión<br>ly sobre los usuarios del cili<br>as gestiones de códigos EI<br>s.ree.es/)<br>en Península<br>leso a otra aplicación, web<br>o los despachos. Import<br>ta. que supone la gerenacia<br>sesado. Una vertanga el<br>sesado. Una vertanga el<br>sesado. Una vertang | sobre el cilente (alta, baja, n<br>iente (altas, bajas y modifica<br>IC-X en el Portal, pero para la<br>eSIOS, desde donde podrá oj<br>ante: el permiso que la esign<br>on, descarga y activación de<br>cartificado de activacions segu<br>gde.esios.ree.es | nodificación de datos, activar y de<br>aciones de datos o de permisos).<br>a gestión del resto de códigos EIC<br>gestiónar el resto de datos estruct<br>nas (modificación o solamente con<br>un certificado (las instrucciones<br>ro activado, accede a la web segur   | sactivarlo en los servicio<br>deberá dirigirse a la aplic<br>urales o gestionar los pro<br>sultal determinará el moc<br>se informarán por correo<br>a de eSIOS a través del si  | s que ofrece REE, representacion<br>ación de Oficina EIC<br>cesos relacionados especificamer<br>do en el que pueda operar en la<br>electrónico, revisa la carpeta spar<br>guiente enlace  |

- 6. En este caso, se rellenará el campo "ID Certificado digital" con el código del certificado digital del usuario. Este código debe terminar con "\_<código de participante de mercado del cliente>" para considerarse válido.
- 7. Pinchar en el botón SIGUIENTE para comprobar los datos de la solicitud que se va a realizar a REE. **Solicitud alta usuario**

| Revisa los datos de la solicitud antes de enviar |                                       |                  |             |  |  |
|--------------------------------------------------|---------------------------------------|------------------|-------------|--|--|
| Datos de cliente                                 |                                       |                  |             |  |  |
| Razón social                                     | COMERCIALIZADORA 1                    | País             | ESPAÑA      |  |  |
| NIF                                              | D27123298                             | Provincia        | Albacete    |  |  |
| VAT                                              | ESD27123298                           | Población        | Abengibre   |  |  |
| Tipo de cliente                                  | Empresa                               | Dirección postal | DIRECCIÓN 1 |  |  |
| Participante de<br>mercado                       | COMER-COMERCIA1<br>COMERCIALIZADORA 1 | Código postal    | 02123       |  |  |
| Actividad                                        | Comercializador                       |                  |             |  |  |
| Datos del usua                                   | rio                                   |                  |             |  |  |
| NIF                                              | 50235020F                             | Pais             | ESLOVENIA   |  |  |
| Nombre y Apellidos                               | 111 111                               | Población        | 11          |  |  |
| email                                            | 12@klkj.es                            | Dirección postal | 11          |  |  |
| Teléfono                                         | 2222222                               | Código postal    |             |  |  |

| Permisos                                                                                                    |          |        |
|----------------------------------------------------------------------------------------------------|----------|--------|
| Servicio del Mercado y Despachos en Península                                                                                                |          |        |
| ✓ Habilitado para la aplicación eSIOS                                                                                                    |          |        |
| ✓ Solo consulta                                                                                                    |          |        |
| Observaciones                                                                                                    |          |        |
| 🛕 La creación del usuario requiere la integración con el sistema de autenticación corporativo de REE (Ldap). Esto puede tardar unos minutos. |          |        |
|                                                                                                    |          |        |
| CANCELAR                                                                                                    | ANTERIOR | ENVIAR |

8. Enviar la solicitud con el botón ENVIAR. Esto provoca que se genere y se envíe una solicitud a REE durante la cual se registrará el certificado digital del usuario para este cliente.

## 6.2.2 El usuario ya está dado de alta en el Portal

En esta situación el usuario ya está dado de alta en el Portal y asociado al cliente, pero no está habilitado en el servicio adecuado según la aplicación operacional que desea utilizar.

El usuario apoderado debe habilitar al usuario en el servicio correspondiente.

Pasos para habilitar al usuario en el servicio.

1. En el módulo de Clientes y usuarios localizar el cliente en el que se quiere habilitar al usuario.

| CLIENTES Y USUARIOS   |           |                 |              |                | ¿Necesitas ayuda? 😧   |
|-----------------------|-----------|-----------------|--------------|----------------|-----------------------|
| Clientes Solicitudes  |           |                 |              | + CREAR CLIENT | E / ASOCIAR APODERADO |
| Razón social          |           | NIF             | Actividad    |                |                       |
| Mostrar más filtros + |           | 02/123230       |              |                | LIMPIAR BUSCAR        |
| Razón social          | Î CIF     | Actividad       | Tipo cliente | Provincia      | Pais                  |
| COMERCIALIZADORA 1    | D27123298 | Comercializador | Empresa      | Albacete       | ESPAÑA                |

 Seleccionar el cliente y comprobar en la pestaña Servicios que el cliente ya está activado en el servicio adecuado.
 D27123298 COMERCIALIZADORA 1

| Activa <b>solamente</b> los servic<br>pestaña 'Usuarios' utilizand | ios en los que participas (lee atentamente sus implicaciones) y da permiso <b>solamente</b> a aquellos usuarios que requieren acced<br>o el botón 'Gestionar permisos' | er a las aplicaciones en la |
|--------------------------------------------------------------------|----------------------------------------------------------------------------------------------------|-----------------------------|
| Servicio                                                           |                                                                                                    |                             |
| <ul> <li>Medidas eléctricas</li> </ul>                             |                                                                                                    | DESACTIVA                   |
| Alta de un punto frontera                                          | a, acepta un presupuesto de inspección y verificación o gestiona tus medidas.                                                                                          |                             |
| <ul> <li>Mercado eléctrico y des</li> </ul>                        | pachos técnicos no penínsulares                                                                                                    | DESACTIVA                   |
| Gestiona los datos estru                                           | cturales y los procesos relacionados con el mercado eléctrico o los despachos.                                                                                         |                             |
| ✓ Península                                                        | ✓ Código EIC-X: 18X0000000JVBP (ES-SERVICIOMYD)                                                                                                    |                             |
| ✓ Baleares                                                         | <ul> <li>Código Participante mercado: COMER - COMERCIAI (COMERCIALIZADORA 1)</li> </ul>                                                                                |                             |
| ✓ Canarias                                                         | ✔ Fecha de vigencia: 21/01/2021-                                                                                                    |                             |
|                                                                    |                                                                                                    |                             |

3. En la pestaña Usuarios, seleccionar el usuario y comprobar si ya está, o no, habilitado en el servicio.

#### D27123298. COMERCIALIZADORA 1

Datos generales Servicios Usuarios 69301947A - Luis Perez Del Rio GESTIONAR PERMISOS MODIFICAR DATOS DAR DE BAJA Datos de usuario Nombre y apellidos NIF Apoderado Correo electrónico Teléfono Dirección postal pasosusu8@gmail. 611111111 com Luis Perez Del Rio 69301947A Si Calle 1000 123 Documentación cliente-usuario Poder notarial (constitución de la empresa) Documentación usuario Permisos Usuario Apoderado

4. Si no está habilitado, pinchar en el botón GESTIONAR PERMISOS y marcar los check adecuados según el servicio/territorio en el que se quiere habilitar al usuario. En el servicio de Mercado eléctrico y despachos técnicos no peninsulares, para los territorios de Península y Baleares, se debe indicar si el usuario tendrá permiso de consulta o de consulta y envío en la aplicación operacional de REE.
SOLICITUD DE MODIFICACIÓN DE PERMISOS DE USUAPIO

| SOLICITOD DE MODIFICACIÓN DE PERMISOS DE OSUARIO |
|--------------------------------------------------|
| Seleccione los permisos que quiere gestionar     |
|                                                  |

| Per   | misos                                                                                                    |
|-------|----------------------------------------------------------------------------------------------------|
| Marq  | ue los servicios que quiere habilitar y desmaque aquellos que quiere deshabilitar                                                                                                    |
| ID Ce | rtificado                                                                                                    |
|       |                                                                                                    |
|       | Usuario apoderado<br>El usuario podrá realizar cualquier tipo de gestión sobre el cliente (alta, baja, modificación de datos, activar y desactivario en los servicios que ofrece REE, representaciones<br>con otros clientes, etc.) y sobre los usuarios del cliente (altas, bajas y modificaciones de datos o de permisos).                                                                                                    |
|       | Oficina EIC<br>El usuario podrá hacer las gestiones de códigos EIC-X en el Portal, pero para la gestión del resto de códigos EIC deberá dirigirse a la aplicación de Oficina EIC<br>(https://oficinaeic.esios.ree.es/)                                                                                                    |
|       | Mercado y Despachos en Peninsula<br>El usuario obtendrá acceso a otra aplicación, web eSIOS, desde donde podrá gestionar el resto de datos estructurales o gestionar los procesos relacionados especificamente<br>con el mercado eléctrico o los despachos. Importante: el permiso que le asignas (modificación o solamente consulta) determinará el modo en el que pueda operar en la<br>aplicación. Ten en cuenta, que supone la generación, descarga y activación de un certificado (las instrucciones se informarán por correo electrónico, revisa la carpeta spam o<br>correo electrónico no deseado). Una vez tengas el certificado de acceso seguro activado, accede a la web segura de eSIOS a través del siguiente enlace<br>https://www.sujetos.esios.ree.es/ o https://www.gde.esios.ree.es |
|       | <ul> <li>✓ Habilitado para la aplicación eSIOS</li> <li>O Solo consulta ○ Consulta y envio de información</li> </ul>                                                                                                    |

- 5. En este caso, se rellenará el campo "ID Certificado digital" con el código del certificado digital del usuario. Este código debe terminar con "\_<código de participante de mercado del cliente>" para considerarse válido.
- 6. Pinchar en el botón SIGUIENTE para comprobar los datos de la solicitud que se va a realizar a REE.

### SOLICITUD DE MODIFICACIÓN DE PERMISOS DE USUARIO

Seleccione los permisos que quiere gestionar

| Datos de client              | e                                     |                  |                |
|------------------------------|---------------------------------------|------------------|----------------|
| Razón social                 | COMERCIALIZADORA 1                    | País             | ESPAÑA         |
| NIF                          | D27123298                             | Provincia        | Albacete       |
| VAT                          | ESD27123298                           | Población        | Abengibre      |
| Tipo de cliente              | Empresa                               | Dirección postal | DIRECCIÓN 1    |
| Participante de<br>mercado   | COMER-COMERCIA1<br>COMERCIALIZADORA 1 | Código postal    | 02123          |
| Actividad                    | Comercializador                       |                  |                |
| Datos del usua               | rio                                   |                  |                |
| NIF                          | 69301947A                             | País             | ESPAÑA         |
| Nombre y Apellidos           | Luis Perez Del Rio                    | Provincia        | Madrid         |
| email                        | pasosusu8@gmail.com                   | Población        | Madrid         |
| Teléfono                     | 611111111                             | Dirección postal | Calle 1000 123 |
|                              |                                       | Código postal    | 28013          |
| Permisos añad                | idos                                  |                  |                |
| Servicio del Mercado y I     | Despachos en Península                |                  |                |
| ✓ Habilita                   | do para la aplicación eSIOS           |                  |                |
| <ul> <li>Solo cor</li> </ul> | nsulta                                |                  |                |

7. Enviar la solicitud con el botón ENVIAR SOLICITUD. Esto provoca que se genere y se envíe una solicitud a REE durante la cual se registrará el certificado digital del usuario para este cliente.

## 6.3 Solicitar la renovación de un certificado por caducidad

El usuario apoderado de un cliente debe solicitar la renovación de un certificado de un usuario del cliente antes de que el certificado caduque.

Puede suceder que el usuario al que le va a caducar el certificado ya esté dado de alta en el Portal de Servicios a Clientes de REE o no.

#### 6.3.1 El usuario no está dado de alta en el Portal

En esta situación el usuario no está dado de alta en el Portal. Este caso sucederá para todos aquellos usuarios que ya tenían un certificado para las aplicaciones operacionales de REE antes de la puesta en servicio del Portal de Servicios a Clientes de REE.

Como primer paso, el usuario apoderado debe solicitar el alta del usuario en el cliente, indicando el o los servicios en los que se debe habilitar. En esta alta deberá indicar el código del certificado del usuario. Ver el punto "Activar un certificado de OMIE para un usuario > El usuario no está dado de alta en el Portal".

Una vez que el usuario está dado de alta en el Portal, se continuará tal y como indica el siguiente punto.

#### 6.3.2 El usuario ya está dado de alta en el Portal

En esta situación el usuario ya está dado de alta en el Portal, asociado al cliente, activo en alguno de los servicios del cliente y, por lo tanto, tiene código de certificado asociado al cliente en el Portal de Servicios a Clientes de REE.

El usuario apoderado debe solicitar la renovación por caducidad del certificado del usuario en el cliente.

Pasos para solicitar la renovación por caducidad del certificado.

1. En el módulo de Clientes y usuarios localizar el cliente para el que se quiere solicitar la renovación por caducidad del certificado del usuario.

| Clientes Solicitudes                        | SUARIOS   |                 |              |               | ;Necesitas ayuda? 😯    |
|---------------------------------------------|-----------|-----------------|--------------|---------------|------------------------|
| <b>T</b> FILTRAR                            |           |                 |              | + CREAR CLIEN | TE / ASOCIAR APODERADO |
| Razón social                                |           | NIF             | Actividad    |               |                        |
| comercializadora 1<br>Mostrar más filtros + |           | D27123298       |              |               | LIMPIAR BUSCAR         |
| Razón social                                | Î CIF     | Actividad       | Tipo cliente | Provincia     | Pais                   |
| COMERCIALIZADORA 1                          | D27123298 | Comercializador | Empresa      | Albacete      | ESPAÑA                 |

2. En la pestaña Usuarios, seleccionar el usuario y pinchar en el botón SOLICITAR CERTIFICADO, D27123298. COMERCIALIZADORA 1

| Solicitar alta / I                                                     | renovación de co                                            | ertificado                            |                    |          |                  |       |
|------------------------------------------------------------------------|-------------------------------------------------------------|---------------------------------------|--------------------|----------|------------------|-------|
| Motivo de solicituo                                                    | •                                                           |                                       |                    |          |                  |       |
| – Selecciona una                                                       | opción —                                                    | •                                     |                    |          |                  |       |
| – Selecciona una                                                       | opción —                                                    |                                       |                    |          |                  |       |
| Alta de certificad<br>Renovación de ce                                 | o por perdida<br>rtificado                                  |                                       |                    |          |                  | ENVIA |
| )atos de usu<br>ombre y apellidos                                      | uario<br>NIF                                                | Apoderado                             | Correo electrónico | Teléfono | Dirección postal |       |
| suario 111 Apellido<br>111                                             | 16098787w                                                   | No                                    | 111@ed.es          | 111111   | 1231             |       |
|                                                                        | ción usuario                                                |                                       |                    |          |                  |       |
| Jocumenta                                                              |                                                             |                                       |                    |          |                  |       |
| Documentad                                                             | Usuario 111                                                 |                                       |                    |          |                  |       |
| Documentad                                                             | Usuario 111                                                 |                                       |                    |          |                  |       |
| Documentad<br>Documento del<br>Permisos                                | Usuario 111<br>eado y Despachos er                          | n Baleares                            |                    |          |                  |       |
| Documentad<br>Documento del<br>Permisos<br>Servicio del Merco<br>V Hat | Usuario 111<br>ado y Despachos en<br>illitado para aplicaci | n Baleares<br>ón eSIOS y aplicación e | SOLE en            |          |                  |       |

3. Seleccionar como motivo de solicitud "Renovación de certificado" y pinchar sobre el botón ENVIAR. Esto provoca que se genere y se envíe una solicitud a REE para la renovación del certificado del usuario para el cliente.

## 6.4 Solicitar la renovación de un certificado por perdida

El usuario apoderado de un cliente debe solicitar la renovación por perdida de un certificado de un usuario del cliente, si este lo ha perdido. Por ejemplo, si el usuario ha perdido el ordenador en el que lo tenía instalado.

Puede suceder que el usuario que ha perdido el certificado ya esté dado de alta en el Portal de Servicios a Clientes de REE o no.

#### 6.4.1 El usuario no está dado de alta en el Portal

En esta situación el usuario no está dado de alta en el Portal. Este caso sucederá para todos aquellos usuarios que ya tenían un certificado para las aplicaciones operacionales de REE antes de la puesta en servicio del Portal de Servicios a Clientes de REE.

Como primer paso, el usuario apoderado debe solicitar el alta del usuario en el cliente, indicando el o los servicios en los que se debe habilitar. En esta alta deberá indicar el código del certificado del usuario. Ver el punto "Activar un certificado de OMIE para un usuario > El usuario no está dado de alta en el Portal". Si el usuario apoderado no supiera el código del certificado del usuario, en el campo Observaciones de la solicitud debería indicar que el usuario ya tiene certificado pero que se ha perdido.

Una vez que el usuario está dado de alta en el Portal, se continuará tal y como indica el siguiente punto.

#### 6.4.2 El usuario ya está dado de alta en el Portal

En esta situación el usuario ya está dado de alta en el Portal, asociado al cliente, activo en alguno de los servicios del cliente y, por lo tanto, tiene código de certificado asociado al cliente en el Portal de Servicios a Clientes de REE.

El usuario apoderado debe solicitar la renovación por perdida del certificado del usuario en el cliente.

Pasos para solicitar la renovación por caducidad del certificado.

1. En el módulo de Clientes y usuarios localizar el cliente para el que se quiere solicitar la renovación por perdida del certificado del usuario.

| <b>CLIENTES Y US</b>  | UARIOS    |                 |              |                | ¿Necesitas ayuda? 💡   |
|-----------------------|-----------|-----------------|--------------|----------------|-----------------------|
| Clientes Solicitudes  |           |                 |              |                |                       |
| T FILTRAR             |           |                 |              | + CREAR CLIENT | E / ASOCIAR APODERADO |
| Razón social          |           | NIF             | Actividad    |                |                       |
| comercializadora 1    |           | D27123298       |              |                | -                     |
| Mostrar más filtros + |           |                 |              |                | LIMPIAR BUSCAR        |
| Razón social          | t CIF     | Actividad       | Tipo cliente | Provincia      | Pais                  |
| COMERCIALIZADORA 1    | D27123298 | Comercializador | Empresa      | Albacete       | ESPAÑA                |

2. En la pestaña Usuarios, seleccionar el usuario y pinchar en el botón SOLICITAR CERTIFICADO, D27123298. COMERCIALIZADORA 1

| -                                                                   | Servicios Osua                           |                        |                                        |                    |                          |       |
|---------------------------------------------------------------------|------------------------------------------|------------------------|----------------------------------------|--------------------|--------------------------|-------|
| 16098787w - Usuario                                                 | 9 111 Apellido 1 111                     |                        |                                        |                    |                          |       |
| Solicitar alta /                                                    | renovación de ce                         | rtificado              |                                        |                    |                          |       |
| Motivo de solicituo                                                 | d *                                      |                        |                                        |                    |                          |       |
| — Selecciona una                                                    | a opción —                               | -                      |                                        |                    |                          |       |
| – Selecciona una                                                    | a opción —                               |                        |                                        |                    |                          |       |
| Alta de certificad                                                  | io por perdida                           |                        |                                        |                    |                          |       |
| Renovación de ce                                                    | ertificado                               |                        |                                        |                    |                          | ENVIA |
| Datos de usu<br>Nombre y apellidos<br>Jsuario 111 Apellido<br>1 111 | uario<br>NIF<br>16098787w                | <b>Apoderado</b><br>No | <b>Correo electrónico</b><br>111@ed.es | Teléfono<br>111111 | Dirección postal<br>1231 |       |
| Documenta                                                           | ción usuario                             |                        |                                        |                    |                          |       |
| Documento de                                                        | l Usuario 111                            |                        |                                        |                    |                          |       |
| Permisos                                                            |                                          |                        |                                        |                    |                          |       |
| <ul> <li>Servicio del Merci</li> </ul>                              | cado y Despachos en                      | Baleares               |                                        |                    |                          |       |
| <ul> <li>Hab<br/>subsist</li> </ul>                                 | oilitado para aplicació<br>tema Baleares | n eSIOS y aplicación e | SOLE en                                |                    |                          |       |
| <ul> <li>Servicio del Mero</li> </ul>                               | cado y Despachos en                      | Canarias               |                                        |                    |                          |       |
|                                                                     |                                          |                        |                                        |                    |                          |       |
| ✔ Hab                                                               | bilitado para ESIOS y S                  | OLE                    |                                        |                    |                          |       |

 Seleccionar como motivo de solicitud "Alta de certificado por perdida" y pinchar sobre el botón ENVIAR. Esto provoca que se genere y se envíe una solicitud a REE para la renovación por perdida del certificado del usuario para el cliente.

# 6.5 Modificar los permisos del certificado

Esta modificación puede consistir en añadir, o eliminar, las aplicaciones operacionales en las que el usuario puede trabajar con el cliente. Por ejemplo, si a un usuario se le amplían o eliminan los territorios en los que puede trabajar dentro del servicio Mercado eléctrico y despachos técnicos no peninsulares.

Puede suceder que el usuario ya esté dado de alta en el Portal de Servicios a Clientes de REE o no.

### 6.5.1 El usuario no está dado de alta en el Portal

En esta situación el usuario no está dado de alta en el Portal. Este caso sucederá para todos aquellos usuarios que ya tenían un certificado para las aplicaciones operacionales de REE antes de la puesta en servicio del Portal de Servicios a Clientes de REE.

El usuario apoderado debe solicitar el alta del usuario en el cliente, indicando el o los servicios en los que se debe habilitar. Se deberá indicar también: el código del certificado del usuario, y en el campo Observaciones los cambios que se quieren realizar sobre el certificado vigente del usuario.

Pasos para crear al usuario en el cliente y habilitarle en los servicios:

1. En el módulo de Clientes y usuarios localizar el cliente en el que se quiere dar de alta al usuario.

| CLIENTES Y US<br>Clientes Solicitudes | UARIOS    |                 |              |                 | ;Necesitas ayuda? 😧   |
|---------------------------------------|-----------|-----------------|--------------|-----------------|-----------------------|
| T FILTRAR                             |           |                 |              | + CREAR CLIENTI | E / ASOCIAR APODERADO |
| Razón social                          |           | NIF             | Actividad    |                 |                       |
| comercializadora 1                    |           | D27123298       |              |                 | -                     |
| Mostrar más filtros +                 |           |                 |              |                 | LIMPIAR BUSCAR        |
| Razón social                          | t CIF     | Actividad       | Tipo cliente | Provincia       | Pais                  |
| COMERCIALIZADORA 1                    | D27123298 | Comercializador | Empresa      | Albacete        | ESPAÑA                |

2. Seleccionar el cliente y comprobar en la pestaña Servicios que el cliente ya está activado en el servicio adecuado.

### D27123298. COMERCIALIZADORA 1

| Datos generales Ser                                                | ervicios Usuarios                                                                                                    |            |  |  |  |  |
|--------------------------------------------------------------------|----------------------------------------------------------------------------------------------------|------------|--|--|--|--|
| Activa <b>solamente</b> los servic<br>pestaña 'Usuarios' utilizand | Activa solamente los servicios en los que participas (lee atentamente sus implicaciones) y da permiso solamente a aquellos usuarios que requieren acceder a las aplicaciones en la<br>pestaña 'Usuarios' utilizando el botón 'Gestionar permisos' |            |  |  |  |  |
| Servicio                                                           |                                                                                                    |            |  |  |  |  |
| ✓ Medidas eléctricas                                               |                                                                                                    | DESACTIVAR |  |  |  |  |
| Alta de un punto frontera                                          | ra, acepta un presupuesto de inspección y verificación o gestiona tus medidas.                                                                                                    |            |  |  |  |  |
| <ul> <li>Mercado eléctrico y des</li> </ul>                        | aspachos técnicos no peninsulares                                                                                                    | DESACTIVAR |  |  |  |  |
| Gestiona los datos estru                                           | ucturales y los procesos relacionados con el mercado eléctrico o los despachos.                                                                                                    |            |  |  |  |  |
| ✓ Península                                                        | ✓ Código EIC-X: 18X0000000JVBP(ES-SERVICI0MYD)                                                                                                    |            |  |  |  |  |
| ✓ Baleares                                                         | ✓ Código Participante mercado: COMER - COMERCIAI (COMERCIALIZADORA 1)                                                                                                    |            |  |  |  |  |
| 🗸 Canarias                                                         | ✓ Fecha de vigencia: 21/01/2021 -                                                                                                    |            |  |  |  |  |
| 🗸 Ceuta y Melilla                                                  |                                                                                                    |            |  |  |  |  |
| ✓ Oficina EIC                                                      |                                                                                                    |            |  |  |  |  |
| Gestiona los códigos X d                                           | de tus clientes.                                                                                                    |            |  |  |  |  |

3. En la pestaña Usuarios, pinchar en el botón AÑADIR USUARIO.

#### D27123298. COMERCIALIZADORA 1

| Datos generales Servicios Usuarios                                   |                              |                                            |                          |                  |
|----------------------------------------------------------------------|------------------------------|--------------------------------------------|--------------------------|------------------|
| Da permiso <b>solamente</b> a aquellos usuarios que rec<br>permisos' | quieren acceder a OTRAS apli | caciones seleccionando el usuario y utili: | ando el botón 'Gestionar | + AÑADIR USUARIO |
| Nombre y apellidos                                                   | NIF                          | Correo electrónico                         | Teléfono                 | Apoderado        |
| Carol Wilson apellido 1 segundo                                      | 01234521X                    | pepe12@gmail.com                           | 12345678                 | SI               |

4. Introducir el NIF del usuario y pinchar en el botón SIGUIENTE, SOLICITUD ALTA USUARIO

| Introduce los datos requeridos a continuación para realizar | r el alta del usuario |
|-------------------------------------------------------------|-----------------------|
| NIF usuario *                                               |                       |
| 50235020F                                                   |                       |
| CANCELAR                                                    | SIGUIENTE             |

5. Rellenar los datos del usuario y marcar los servicios en los que se le quiere habilitar dentro del cliente,

| NIF usu                                                                                                   | uario *                                                                                                    |                                                                                                    |                                                                                                    |                                                                                                    |                                                                                                    |                                                                                                    |
|----------------------------------------------------------------------------------------------------|----------------------------------------------------------------------------------------------------|----------------------------------------------------------------------------------------------------|----------------------------------------------------------------------------------------------------|----------------------------------------------------------------------------------------------------|----------------------------------------------------------------------------------------------------|----------------------------------------------------------------------------------------------------|
| 50235                                                                                                    | 5020F                                                                                                    |                                                                                                    |                                                                                                    |                                                                                                    |                                                                                                    |                                                                                                    |
| Dato                                                                                                    | os del usuari                                                                                                    | 0                                                                                                    |                                                                                                    |                                                                                                    |                                                                                                    |                                                                                                    |
| ntrodu                                                                                                    | uce los datos del usu                                                                                                    | uario.                                                                                                    |                                                                                                    |                                                                                                    |                                                                                                    |                                                                                                    |
| Nombre                                                                                                    | re *                                                                                                    |                                                                                                    | Primer apellido *                                                                                                    |                                                                                                    | Segundo apellido                                                                                                    |                                                                                                    |
|                                                                                                    |                                                                                                    |                                                                                                    |                                                                                                    |                                                                                                    |                                                                                                    |                                                                                                    |
| País *                                                                                                    |                                                                                                    | Provincia                                                                                                    | Población                                                                                                    | Dirección postal                                                                                                    |                                                                                                    | Código postal                                                                                                    |
| ESPA                                                                                                    | ŇA                                                                                                    | ▼ Select a Value                                                                                                    | ▼ Select a Value                                                                                                    | • •                                                                                                    |                                                                                                    |                                                                                                    |
| eléfon                                                                                                    | no *                                                                                                    | Email *                                                                                                    |                                                                                                    | Confirmar Email *                                                                                                    |                                                                                                    |                                                                                                    |
| elec<br>U<br>E<br>c                                                                                       | <b>CCIÓN de per</b><br>Usuario apoderado<br>El usuario podrá rea<br>con otros clientes, «                                                                                                    | misos<br>alizar cualquier tipo de gestión<br>etc.) y sobre los usuarios del cli                                                                                                    | sobre el cliente (alta, baja, m<br>iente (altas, bajas y modificao                                                                                                    | odificación de datos, activar y de<br>ciones de datos o de permisos).                                                                                                    | esactivario en los servicios q                                                                                                    | ue ofrece REE, representacion                                                                                                    |
|                                                                                                    | CCIÓN de per<br>Usuario apoderado<br>El usuario podrá rea<br>con otros clientes, «<br>Oficina EIC                                                                                                    | rmisos<br>alizar cualquier tipo de gestión<br>etc.) y sobre los usuarios del cli                                                                                                    | sobre el cliente (alta, baja, m<br>ente (altas, bajas y modificad                                                                                                    | odificación de datos, activar y de<br>ciones de datos o de permisos).                                                                                                    | sactivarlo en los servicios q                                                                                                    | ue ofrece REE, representacione                                                                                                    |
|                                                                                                    | Cción de per<br>Usuario apoderado<br>El usuario podrá rea<br>con otros clientes, o<br>Oficina EIC<br>El usuario podrá ha<br>Inttps://oficinaeic.                                                                                                    | misos<br>alizar cualquier tipo de gestión<br>etc.] y sobre los usuarlos del ci<br>cer las gestiones de códigos El<br>eslos.ree.es/)                                                                                                    | sobre el cliente (alta, baja, m<br>lente (altas, bajas y modificad<br>C-X en el Portal, pero para la                                                                                                    | odificación de datos, activar y de<br>iones de datos o de permisos).<br>gestión del resto de códigos EIC                                                                                                    | esactivario en los servicios q<br>deberá dirigirse a la aplicaci                                                                                                    | ue ofrece REE, representacion<br>ón de Oficina EIC                                                                                                    |
|                                                                                                    | Cción de per<br>Usuario apoderado<br>El usuario podrá res<br>con otros clientes, v<br>Oficina EIC<br>El usuario podrá ha<br>Ihttps://oficinaeic.<br>Mercado y Despach                                                                                                    | misos<br>alizar cualquier tipo de gestión<br>etc.]y sobre los usuarios del ci<br>cer las gestiones de códigos El<br>eslos.ree.es/)<br>nos en Península                                                                                                    | sobre el cliente (alta, baja, m<br>ente (altas, bajas y modificae<br>C-X en el Portal, pero para la                                                                                                    | odificación de datos, activar y de<br>iones de datos o de permisos).<br>gestión del resto de códigos EIC                                                                                                    | isactivario en los servicios q<br>deberá dirigirse a la aplicaci                                                                                                    | ue ofrece REE, representacione<br>ón de Oficina EIC                                                                                                    |
| Celec<br>U<br>E<br>C<br>C<br>C<br>C<br>C<br>C<br>C<br>C<br>C<br>C<br>C<br>C<br>C<br>C<br>C<br>C<br>C<br>C | Cción de per<br>Usuario apoderado<br>El usuario podrá ree<br>con otros clientes,<br>Ofciuse IC<br>El usuario podrá ha<br>(https://oficinaeic<br>Mercado y Despaci<br>El usuario obtendrá<br>El usuario obtendrá<br>Destro obtendrá<br>correo electrônico<br>no en tercado elée                                                                                                    | misos<br>alizar cualquier tipo de gestión<br>etc.] y sobre los usuarios del ci<br>cer las gestiones de códigos El<br>esios.ree.es/)<br>nos en Peninsula<br>La cceso a o tra aplicación, web<br>critoco o los despeños. Import<br>zuenta, que supone la generaci<br>no deseado). Una vez tengas el<br>s. selos.ree.es/ o https://www                                                                                                    | sobre el cliente (alta, baja, m<br>ente (altas, bajas y modificae<br>C-X en el Portal, pero para la<br>esiloS, desde donde podrá g<br>ente: el permiso que le asign<br>ón, descarga y activación de<br>certificado de acceso segur<br>que esios reces                                                                              | odificación de datos, activar y de<br>iones de datos o de permisos).<br>gestión del resto de códigos EIC<br>estionar el resto de datos estruct<br>s (modificación o solamente co<br>un certificado (las instrucciones<br>o activado, accede a la web segu                                       | esactivario en los servicios q<br>deberá dirigirse a la aplicaci<br>urales o gestionar los proce-<br>sultal determinará el modo.<br>se informarán por correo el<br>ra de eSIOS a través del sigu                                | ue ofrece REE, representacion<br>ón de Oficina EIC<br>sos relacionados especificamera<br>nel que pueda operar en la<br>sctrónico, revisa la carpeta spar<br>iente enlace                                |
| elec<br>U<br>E<br>c<br>c<br>c<br>c<br>c<br>(//                                                            | Cción de per<br>Usuario apoderado<br>El usuario podrá rer<br>con otros cilentes, n<br>Oficina EIC<br>El usuario podrá ha<br>(https://oficinaeic.<br>Mercado y Despact<br>El usuario obtendrá<br>El usuario obtendrá<br>Despacto de la conservación de la conservación<br>ante de la conservación de la conservación<br>de la conservación de la conservación<br>de la conservación de la conservación de la conservación<br>de la conservación de la conservación<br>de la conservación de la conservación de la conservación de la conservación<br>de la conservación de la conservación de la conservación de la conservación<br>de la conservación de la conservación de la conservación de la conservación de la conservación de la conservación de la conservación de la conservación de la conservación de la conservación de la conservación de la conservación de la conservación de la conservación de l | misos<br>alizar cualquier tipo de gestión<br>etc.) y sobre los usuarios del cil<br>cer las gestiones de códigos El<br>esios.ree.es/)<br>tos en Peninsula<br>acceso a otra aplicación, web<br>trico o los despeños. Import<br>tuenta, que supone la generaci<br>no desedol. Una vez tengas el<br>ss.esios.ree.es/ o https://www<br>tos en Canarias                                                                                      | sobre el cilente (alta, baja, m<br>ente (altas, bejas y modificar<br>C-X en el Portal, pero para la<br>eSIOS, desde donde podrà gy<br>ante: el permiso que le asign<br>on, descarga y activación de<br>caretificado de acceso segur<br>"gde esios, ree.es                                                                          | odificación de datos, activar y de<br>ciones de datos o de permisos).<br>gestión del resto de códigos EIC<br>estionar el resto de datos estructos<br>s (modificación o solamente cor<br>un certificado (las instrucciones<br>o activado, accede a la web segu                                   | esactivario en los servicios q<br>deberá dirigirse a la aplicaci<br>urales o gestionar los proce-<br>sultal determinará el modo<br>se informarán por correo ele<br>ra de eSIOS a través del sigu                                | ue ofrece REE, representacion<br>ón de Oficina EIC<br>sos relacionados especificame<br>en el que pueda operar en la<br>cotrónico, revisa la carpeta spai<br>ente enlace                                 |
| Celec<br>U<br>E<br>C<br>C<br>C<br>C<br>C<br>C<br>C<br>C<br>C<br>C<br>C<br>C<br>C<br>C<br>C<br>C<br>C<br>C | cción de per<br>Usuario apoderado<br>El usuario podrá rer<br>con otros clientes,<br>Oficina EIC<br>El usuario podrá ha<br>hittps://oficinaeic.<br>Mercado y Despact<br>El usuario obtendrá<br>aplicación. Ten en correo electrónico<br>https://www.sujeto<br>Mercado y Despact<br>El usuario obtendrá                                                                                                    | misos<br>alizar cualquier tipo de gestión<br>etc.) y sobre los usuarios del cil<br>cer las gestiones de códigos El<br>esios.ree.es/)<br>nos en Peninsula<br>na cesos o a tra aplicación, web<br>tritos o los despeños. Import<br>ruenta, que supone la generaci<br>no desedol. Una vez tengas el<br>so esios.ree.es/ o https://www<br>nos en Canarias<br>na cesos con comunicación a tr                                                | sobre el cliente (alta, baja, m<br>ente (altas, bajas y modificar<br>C-X en el Portal, pero para la<br>eSIOS, desde donde podrá gy<br>ente: el permiso que le asign<br>on, descarga y activación de<br>carifíciado da acceso segur<br>.gde.esios.ree.es                                                                            | odificación de datos, activar y de<br>ciones de datos o de permisos).<br>gestión del resto de códigos EIC<br>estionar el resto de datos estructos<br>s (modificación o solamente co<br>un certificado (las instrucciones<br>o activado, accede a la web segu<br>cación de operación del Despaci | esactivario en los servicios q<br>deberá dirigirse a la aplicaci<br>urales o gestionar los proce<br>sultal determinará el modo-<br>se informarán por correo el<br>ra de eSIOS a través del sigu<br>no Técnico de Canarias, SOL  | ue ofrece REE, representacion<br>on de Oficina EIC<br>sos relacionados específicamen<br>en el que pueda operar en la<br>cutrónico, revisa la carpeta spar<br>iente enlace<br>E, y acceso a través de un |
| elec<br>U<br>E<br>C<br>C<br>C<br>C<br>C<br>C<br>C<br>C<br>C<br>C<br>C<br>C<br>C<br>C<br>C<br>C<br>C<br>C  | cción de per<br>Usuario apoderado<br>El usuario podrá rei<br>con otros cilentes, i<br>Oficina EIC<br>El usuario podrá ha<br>(https://oficinaeic.<br>Mercado y Despact<br>El usuario obtendrá<br>aplicación. Ten en correo electrónico<br>https://www.sujeto<br>Mercado y Despact<br>El usuario obtendrá<br>tificado Digital (a)                                                                                                    | misos<br>alizar cualquier tipo de gestión<br>etc.) y sobre los usuarios del cil<br>cer las gestiones de códigos El<br>eslos.ree.es/)<br>tos en Peninsula<br>acceso a otra aplicación, web<br>tritos o los despachos. Import<br>uenta, que supone la generaci<br>no desedol. Una vez tengas el<br>sa eslos.ree.es/ o https://www<br>tos en Canarias<br>acceso con comunicación a tr<br>dispone certificado da access<br>disv do soli El | sobre el cliente (alta, baja, m<br>ente (altas, bajas y modifica-<br>C-X en el Portal, pero para la<br>esilOS, desde donde podrá gy<br>ente: el permiso que le asign<br>on, descarga y activación de<br>cartificado de activación de<br>cartificado de accos segur<br>ugde esios, ree, es<br>avés de buzones FTP a la api<br>palas | odificación de datos, activar y de<br>ciones de datos o de permisos).<br>gestión del resto de códigos EIC<br>estionar el resto de datos estruct<br>s (modificación o solamente con<br>un certificado (las instrucciones<br>o activado, accede a la web segu<br>cación de operación del Despaci  | deberá dirigirse a la aplicaci<br>deberá dirigirse a la aplicaci<br>urales o gestionar los proce-<br>sultal determinará el modo-<br>se informarán por correo el<br>ra de eSIOS a través del sigu<br>no Técnico de Canarias. SOL | ue ofrece REE, representacion<br>on de Oficina EIC<br>sos relacionados especificame<br>en el que pueda operar en la<br>cotrónico, revisa la carpeta spat<br>iente enlace<br>E, y acceso a través de un  |

- 6. Rellenar el campo "ID Certificado digital" con el código del certificado digital del usuario. En el campo Observaciones se debe indicar que el usuario ya tiene un certificado válido y una explicación de las acciones a realizar sobre el certificado.
- 7. Pinchar en el botón SIGUIENTE para comprobar los datos de la solicitud que se va a realizar a REE.

SOLICITUD ALTA USUARIO

#### Solicitud alta usuario

| atos de client             | e                                                         |                                                    |                     |  |
|----------------------------|-----------------------------------------------------------|----------------------------------------------------|---------------------|--|
| Razón social               | COMERCIALIZADORA 1                                        | País                                               | ESPAÑA              |  |
| NIF                        | D27123298                                                 | Provincia                                          | Albacete            |  |
| VAT                        | ESD27123298                                               | Población                                          | Abengibre           |  |
| Tipo de cliente            | Empresa                                                   | Dirección postal                                   | DIRECCIÓN 1         |  |
| Participante de<br>mercado | COMER-COMERCIA1<br>COMERCIALIZADORA 1                     | Código postal                                      | 02123               |  |
| Actividad                  | Comercializador                                           |                                                    |                     |  |
| atos del usua              | rio                                                       |                                                    |                     |  |
| NIF                        | 50235020F                                                 | País                                               | ESLOVENIA           |  |
| Nombre y Apellidos         | 111 111                                                   | Población                                          | 11                  |  |
| email                      | 12@klkj.es                                                | Dirección postal                                   | 11                  |  |
| Teléfono                   | 2222222                                                   | Código postal                                      |                     |  |
| Permisos                   |                                                           |                                                    |                     |  |
| ✓ Servicio del Me          | ercado y Despachos en Peninsula                           |                                                    |                     |  |
| ✓ H                        | abilitado para la aplicación eSIOS                        |                                                    |                     |  |
| ✓ S                        | iolo consulta                                             |                                                    |                     |  |
| Observacio                 | ones                                                      |                                                    |                     |  |
| 🛕 La creación              | del usuario requiere la integración con el sistema de aut | enticación corporativo de REE (Ldap). Esto puede 1 | ardar unos minutos. |  |
|                            |                                                           |                                                    |                     |  |
|                            |                                                           |                                                    |                     |  |

8. Enviar la solicitud con el botón ENVIAR. Esto provoca que se genere y se envíe una solicitud a REE durante la cual se modificará el certificado digital del usuario según los comentarios indicados en la solicitud.

## 6.5.2 El usuario ya está dado de alta en el Portal

En esta situación el usuario ya está dado de alta en el Portal y asociado al cliente. Tendrá código de certificado porque ya estará asociado a algún servicio que lo genera (estamos en una modificación de permisos).

El usuario apoderado debe habilitar/deshabilitar al usuario en el/los servicios adecuados.

Pasos para modificar los servicios del usuario en el cliente.

1. En el módulo de Clientes y usuarios localizar el cliente en el que se quieren modificar los servicios habilitados del usuario.

| CLIENTES Y US<br>Clientes Solicitudes | SUARIOS   |                 |              |                | ;Necesitas ayuda? 🝞   |
|---------------------------------------|-----------|-----------------|--------------|----------------|-----------------------|
| <b>T</b> FILTRAR                      |           |                 |              | + CREAR CLIENT | E / ASOCIAR APODERADO |
| Razón social                          |           | NIF             | Actividad    |                |                       |
| comercializadora 1                    |           | D27123298       |              |                | •                     |
| Mostrar más filtros +                 |           |                 |              |                | LIMPIAR BUSCAR        |
| Razón social                          | Î CIF     | Actividad       | Tipo cliente | Provincia      | Pais                  |
| COMERCIALIZADORA 1                    | D27123298 | Comercializador | Empresa      | Albacete       | ESPAÑA                |

2. Seleccionar el cliente y comprobar en la pestaña Servicios los servicios en los que está activado el cliente.

#### D27123298. COMERCIALIZADORA 1

| Datos generales Ser                                                | rvicios Usuarios                                                                                                    |                                  |
|--------------------------------------------------------------------|----------------------------------------------------------------------------------------------------|----------------------------------|
| Activa <b>solamente</b> los servic<br>pestaña 'Usuarios' utilizand | cios en los que participas (lee atentamente sus implicaciones) y da permiso <b>solamente</b> a aquellos usuarios que requieren<br>Jo el botón 'Gestionar permisos' | acceder a las aplicaciones en la |
| Servicio                                                           |                                                                                                    |                                  |
| <ul> <li>Medidas eléctricas</li> </ul>                             |                                                                                                    | DESACTIVAR                       |
| Alta de un punto frontera                                          | a, acepta un presupuesto de inspección y verificación o gestiona tus medidas.                                                                                      |                                  |
| <ul> <li>Mercado eléctrico y des</li> </ul>                        | pachos técnicos no peninsulares                                                                                                    | DESACTIVAR                       |
| Gestiona los datos estru                                           | icturales y los procesos relacionados con el mercado eléctrico o los despachos.                                                                                    |                                  |
| ✓ Península                                                        | ✓ Código EIC-X: 18X00000000JVBP (ES-SERVICIOMYD)                                                                                                    |                                  |
| ✓ Baleares                                                         | <ul> <li>Código Participante mercado: COMER - COMERCIAI (COMERCIALIZADORA 1)</li> </ul>                                                                            |                                  |
| 🗸 Canarias                                                         | ✔ Fecha de vigencia: 21/01/2021-                                                                                                    |                                  |
| 🗸 Ceuta y Melilla                                                  |                                                                                                    |                                  |
| ✓ Oficina EIC                                                      |                                                                                                    |                                  |
| Gestiona los códigos X d                                           | le tus clientes.                                                                                                    |                                  |

3. En la pestaña Usuarios, seleccionar el usuario y pinchar en el botón GESTIONAR PERMISOS. Marcar/desmarcar los check según se quiera habilitar/deshabilitar al usuario. En el servicio de Mercado eléctrico y despachos técnicos no peninsulares, para los territorios de Península y Baleares, se debe indicar si el usuario tendrá permiso de consulta o de consulta y envío en la aplicación operacional de REE. SOLICITUD DE MODIFICACIÓN DE PERMISOS DE USUARIO

| Selec   | cione los permisos que quiere gestionar                                                                                                    |
|---------|----------------------------------------------------------------------------------------------------|
| Per     | misos                                                                                                    |
| Marqu   | e los servicios que quiere habilitar y desmaque aquellos que quiere deshabilitar                                                                                                    |
| ID Cert | tificado<br>LIREEAA                                                                                                    |
|         | Usuario apoderado<br>El usuario podrá realizar cualquier tipo de gestión sobre el cliente (alta, baja, modificación de datos, activar y desactivarlo en los servicios que ofrece REE, representaciones<br>con otros clientes, etc.) y sobre los usuarios del cliente (altas, bajas y modificaciones de datos o de permisos). |
|         | Acceso y conexión a la red<br>El usuario obtendrá acceso a la aplicación MiAcceso (https://sic.ree.es/acre) desde donde podrá gestionar los expedientes de Acceso y conexión de este cliente                                                                                                    |
|         | Puesta en servicio de instalaciones<br>El usuario obtendrá acceso a la aplicación MIAcceso (https://sic.ree.es/acre) desde donde podrá gestionar los expedientes de Puesta en servicio de instalaciones de este<br>cliente                                                                                                   |
|         | Oficina FIC                                                                                                    |

- 4. El "Código de certificado" deberá mostrar el código de certificado que ya tiene el usuario y no se podrá modificar.
- 5. Pinchar en el botón SIGUIENTE para comprobar los datos de la solicitud que se va a realizar a REE.

### SOLICITUD DE MODIFICACIÓN DE PERMISOS DE USUARIO

Seleccione los permisos que quiere gestionar

| Datos de client            | e                                     |                  |                                                         |
|----------------------------|---------------------------------------|------------------|---------------------------------------------------------|
| Razón social               | COMERCIALIZADORA 1                    | País             | ESPAÑA<br>Albacete<br>Abengibre<br>DIRECCIÓN 1<br>02123 |
| NIF                        | D27123298                             | Provincia        |                                                         |
| VAT                        | ESD27123298                           | Población        |                                                         |
| Tipo de cliente            | Empresa                               | Dirección postal |                                                         |
| Participante de<br>mercado | COMER-COMERCIA1<br>COMERCIALIZADORA 1 | Código postal    |                                                         |
| Actividad                  | Comercializador                       |                  |                                                         |
| Datos del usua             | rio                                   |                  |                                                         |
| NIF                        | 69301947A                             | País             | ESPAÑA                                                  |
| Nombre y Apellidos         | Luis Perez Del Rio                    | Provincia        | Madrid                                                  |
| email                      | pasosusu8@gmail.com                   | Población        | Madrid                                                  |
| Teléfono                   | 61111111                              | Dirección postal | Calle 1000 123                                          |
|                            |                                       | Código postal    | 28013                                                   |
| Permisos añad              | idos                                  |                  |                                                         |
| Servicio del Mercado y I   | Despachos en Península                |                  |                                                         |
| ✔ Habilita                 | do para la aplicación eSIOS           |                  |                                                         |
| 🖌 Solo cor                 | nsulta                                |                  |                                                         |

6. Enviar la solicitud con el botón ENVIAR SOLICITUD. Esto provoca que se genere y se envíe una solicitud a REE durante la cual se actualizará el certificado digital del usuario para este cliente.

## 6.6 Dar de baja un certificado

Si un usuario apoderado da de baja a un usuario en un cliente, el certificado digital asociado al usuario en ese cliente pasará a estar inactivo.

El usuario apoderado también puede dejar inactivo el certificado de un usuario si lo deshabilita de todos los servicios en el cliente.

Puede suceder que el usuario esté dado de alta en el Portal de Servicios a Clientes de REE o no.

#### 6.6.1 El usuario no está dado de alta en el Portal

En esta situación el usuario no está dado de alta en el Portal. Este caso sucederá para todos aquellos usuarios que ya tenían un certificado para las aplicaciones operacionales de REE antes de la puesta en servicio del Portal de Servicios a Clientes de REE.

El usuario apoderado debe solicitar la baja del certificado digital del usuario a través de la sección "Contacta con nosotros" del Portal de Servicios a Clientes de REE, indicando el usuario y el código del certificado que quiere dar de baja.

Pasos para crear la consulta en el módulo "Contacta con nosotros":

1. Desde la página principal del Portal,

| Portal de Servicios a Clien                                                                                                    | tes                                                                                                    |                                                                                                    |
|----------------------------------------------------------------------------------------------------|----------------------------------------------------------------------------------------------------|----------------------------------------------------------------------------------------------------|
| Contacta con nosotros                                                                                                    | Banco de ideas                                                                                                    | Cambios normativos                                                                                                    |
| Comunicate con nosotros y aclara dudas, envía incidencia<br>o inicia trámites que no estén soportados por una<br>aplicación. Sustituye los actuales correos electrónicos. | Envianos tus sugerencias, te escuchamos para mejorar.<br>Partir de tus propuestas nos permitirá cumplir mejor con<br>tus expectativas.                        | Oueremos conocer tu opinión, los comentarios a cambios<br>normativos se centralizan dentro del portal. Esta<br>funcionalidad deja de estar disponible en la web pública<br>del eSIOS.                   |
| Foros y consultas a clientes                                                                                                    | Clientes y usuarios                                                                                                    | Códigos EIC                                                                                                    |
| Tu opinión nos importa, te hacemos participe de<br>consultas a clientes y contamos contigo en nuestros<br>webinars. Te esperamos.                                         | Gestiona tus datos como cilente y usuario para operar en<br>nuestros sistemas. Dispondrás de toda la información<br>centralizada y accesible en todo momento. | Conoce la codificación común de intercambio de<br>Información entre TSOs utilizada entre los actores que<br>intervienen en los mercados eléctricos nacional e<br>Internacional. Solicita un código EIC. |

- 2. Acceder a la sección "Contacta con nosotros", CONTACTA CON NOSOTROS ¿Necesitas ayuda? 😮 Cat. Ext. Cat. Ext. Urgente Título ld Solicitante Cliente Cat. Ext. Nivel 1 Creada Resuelta Estado Nivel 2 Nivel 3 para probar la hora de la CI-Carol Wilson Acceso a
- 3. Crear una nueva consulta con el botón CREAR CONSULTA/INCIDENCIA,

| Introduce los datos requeridos a continuación para introducir tu<br>Categoría de la consulta/incidenc | i consulta o incidencia                                                       |
|----------------------------------------------------------------------------------------------------|-------------------------------------------------------------------------------|
| Mercado eléctrico y gestión de interconexio 🔹                                                         | Otras consultas • -                                                           |
| Descripción de la consulta/incide                                                                     | ncia                                                                          |
| Título *                                                                                              |                                                                               |
| Baja de certificado                                                                                   |                                                                               |
| Descripción *                                                                                         |                                                                               |
| Se solicita la baja del certificado 1212KJH_XXXX par                                                  | a el usuario xxxxxxxxxx con NIF: xxxxxxx y dirección de correo zzzzz@aaaa.bbb |

Acceso v

Pendiente

En la consulta a crear se debe indicar:

- Categoría externa: Mercado eléctrico y gestión de interconexiones > Otras consultas > -•
- Título: Baja de certificado. •
- Descripción: Datos del usuario y del certificado que se desea dar de baja. •

#### El usuario ya está dado de alta en el Portal 6.6.2

En esta situación el usuario está dado de alta en el Portal y asociado al cliente. Tendrá código de certificado porque ya estará asociado a algún servicio que lo genera.

El usuario apoderado debe dar de baja al usuario en el cliente.

Pasos para dar de baja al usuario en el cliente:

1. En el módulo de Clientes y usuarios localizar el cliente en el que se quiere dar de alta al usuario.

| CLIENTES Y USUARIOS ¿Necesitas ayuda<br>Clientes Solicitudes |           |                 |              |                |                       |  |  |
|--------------------------------------------------------------|-----------|-----------------|--------------|----------------|-----------------------|--|--|
| <b>T</b> FILTRAR                                             |           |                 |              | + CREAR CLIENT | E / ASOCIAR APODERADO |  |  |
| Razón social                                                 |           | NIF             | Actividad    |                | •                     |  |  |
| Mostrar más filtros +                                        |           |                 |              |                | LIMPIAR BUSCAR        |  |  |
| Razón social                                                 | t CIF     | Actividad       | Tipo cliente | Provincia      | Pais                  |  |  |
| COMERCIALIZADORA 1                                           | D27123298 | Comercializador | Empresa      | Albacete       | ESPAÑA                |  |  |

2. En la pestaña Usuarios, seleccionar el usuario, D27123298. COMERCIALIZADORA 1

| 12345796A - pasos u | su6       |           |                    |           |                    |                 |             |
|---------------------|-----------|-----------|--------------------|-----------|--------------------|-----------------|-------------|
|                     |           |           |                    | [         | GESTIONAR PERMISOS | MODIFICAR DATOS | DAR DE BAJA |
| Datos de usi        | uario     |           |                    |           |                    |                 |             |
| Nombre y apellidos  | NIF       | Apoderado | Correo electrónico | Teléfono  | Dirección postal   |                 |             |
| pasos usu6          | 12345796A | Si        | pasosusu6@gmail.   | 123456789 | dirección          |                 |             |

#### 3. Pinchar en el botón DAR DE BAJA, D27123298. COMERCIALIZADORA 1

| Datos generales              | Servicios Usua                               | arios              |                         |           |                  |   |
|------------------------------|----------------------------------------------|--------------------|-------------------------|-----------|------------------|---|
| 12345796A - pasos u          | su6                                          |                    |                         |           |                  | × |
| Una vez realiza     CANCELAR | ada esta solicitud no j<br>CONFIRMAR LA BAJA | podra se cancelada |                         |           |                  |   |
| Datos de usu                 | uario                                        |                    |                         |           |                  |   |
| Nombre y apellidos           | NIF                                          | Apoderado          | Correo electrónico      | Teléfono  | Dirección postal |   |
| pasos usu6                   | 12345796A                                    | Si                 | pasosusu6@gmail.<br>com | 123456789 | dirección        |   |

4. Confirmar la baja con el botón CONFIRMAR BAJA. Esto provoca que se dé de baja al usuario en el cliente y se desactive su certificado digital asociado al cliente en todas las aplicaciones operacionales de REE.